## راهنمای استفاده از سامانه مدیریت یادگیری الکترونیک پیشخوان

لینک عضویت در کانال آموزش مجازی:

https://telegram.me/joinchat/BZ0pIz6WG3Bp-9XLGE8jfg

به ترتیب <mark>شماره</mark> مراحل زیر را اجرا نمایید...

نكات مهم:

- کاربران باید با طرح sin (ساین) وارد سامانه شوید.
- قبل از شرکت در آزمون حتما فیلم آموزشی را ملاحضه فرمایید.
- در صورتی که در آزمون شرکت نمایید و در زمان معین شده آزمون را به پایان نرسانید، در آزمود مردود
  شده و میبایست <u>نسبت به اخذ مجدد درس اقدام نمایید.</u> جهت اخذ مجدد درس <u>هزینه مجدد کسر</u> میگردد
- همچنین در صورت قبول نشدن در آزمون باید به اخذ مجدد درس اقدام نمایید و توجه داشته باشیدجهت
  اخذ مجدد درس هزینه مجدد کسر میگردد.
- پس از آزمون 24 ساعت بعد (<u>شنبه چهارشنبه</u>)و 48 ساعت بعد از آزمون (<u>پنجشنبه)</u> دسترسی سرویس برای دفاتر باز میگردد.

| دولت<br>ولتى كشور                                                           | سامانه پیشخوان خدمات د<br>و بخش عمومی غیر د |                     | دیات جموری<br>س <mark>ادمدیت مل د نش</mark> د موخت<br>GTVIGG |
|-----------------------------------------------------------------------------|---------------------------------------------|---------------------|--------------------------------------------------------------|
| http://www.epishkhan.ir                                                     | 2                                           |                     | 101001000                                                    |
| و درباره ما                                                                 |                                             |                     |                                                              |
| 0.                                                                          | ، کاربری خود را وارد نمایید                 | لطفا مشخصات         | می سامانه دبیرخانه<br>ویخوان دفاتر پیشخوان                   |
| نعاد المترونيكي<br>المال AMA (مي بيدين                                      | 18501850                                    | نام کاربری          | مکاتبات اداری                                                |
| چید اعلیت کالیک تعلیمہ<br>مرکز توسر تولیت الکتو یک<br>داند بیستر مدینہ تولی |                                             | کلمه رمز            | تاکسی فرسودہ 🛛                                               |
| عضویت در سامانه پیشخوان                                                     | © <sup>A 9 4 B 1</sup>                      | کد امنیتی 7         | پیشخوان الکترونیک                                            |
| سامانه پشتیبانی                                                             | a94017                                      |                     | رایادرس رایادرس                                              |
| تماس با ما                                                                  |                                             | 9                   | بانک رفاه                                                    |
|                                                                             | یش کردہ ام!                                 | • کلمه رمز را فرامو | شارژ تلفن همراه 🎻                                            |

| http://www.epishkhan.ir | دولت<br>ډولتی کشور  | سامانه پیشخوان خدمات<br>و بخش عمومی غیر د      | ور<br>e-Se                                       | لیات جموری<br>بادمدیریت علی و نقل و موخت<br>TVICE |
|-------------------------|---------------------|------------------------------------------------|--------------------------------------------------|---------------------------------------------------|
| و اطلاعیه ها   و خروج   | و درباره ما         | ے برقرار شدہ است.                              | نی   ارتباط شما از طریق <mark>شیکه اینترد</mark> | اطلاعات شخصی   اعتبار   پشتیبا                    |
|                         | ِ ہیشخوان خوش آمدید | کارت سلامت به سامانه خدمات <mark>دفات</mark> ر | کاربر محترم                                      | اعتبار :                                          |
|                         | 23/03/1395 بوده است | شما به سیستم در تاریخ 16:59:02 5               | آخرین ورود ،<br>شرکت:                            | 19,710                                            |
|                         |                     |                                                |                                                  | ريال                                              |
|                         |                     |                                                |                                                  | ر.                                                |
|                         | •                   | ه صورت 🛛 پیام های خوانده نشده                  | نمایش ر                                          | 🚺 شخصی                                            |
| وضعيت                   | تاريخ درج           |                                                | بيامها                                           | م.<br>سرای سامانه دبیرخانه                        |
|                         | , اولین             | اًخرین بعدی ( صفحه 1 از 0 ) قبلی               |                                                  | الا الا الا الا الا الا الا الا الا الا           |
|                         |                     |                                                |                                                  | مورش مجاری 🌄                                      |
|                         |                     | 2                                              |                                                  | مکانیات اداری                                     |
|                         |                     |                                                |                                                  | ناکسی فرسودہ                                      |

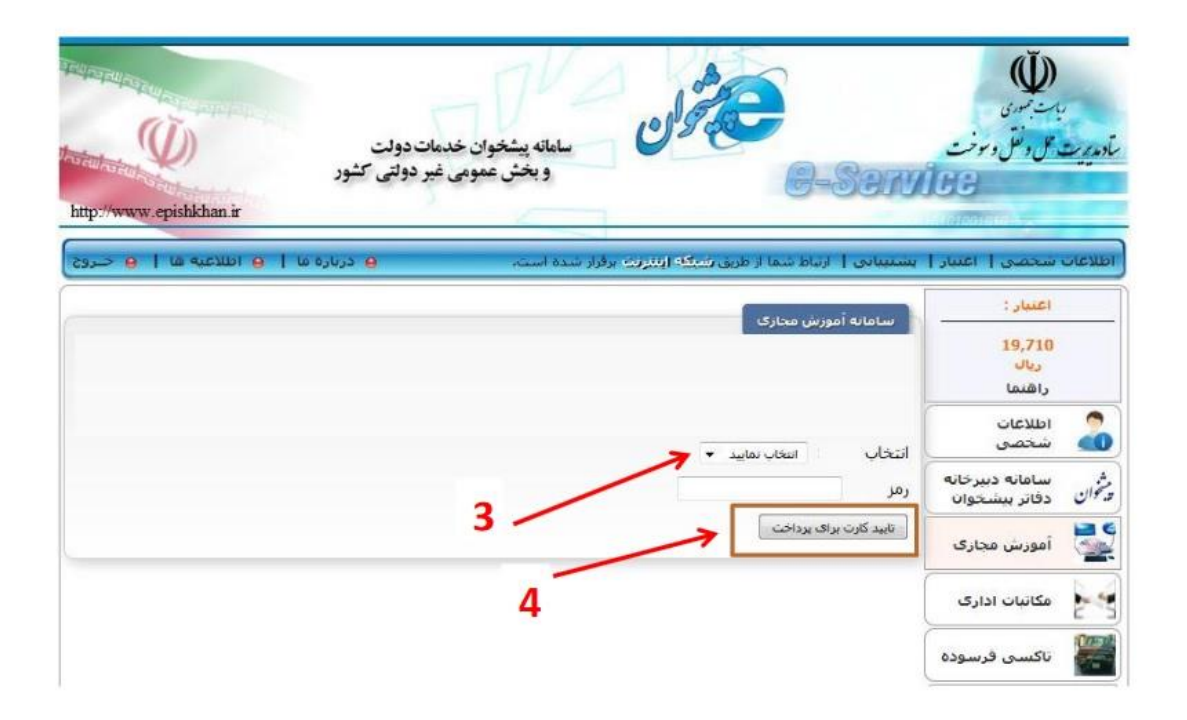

| ساماته پیشخوان خدمات دولت<br>و بخش عمومی غیر دولتی کشور<br>tp://www.epishkhan.ir             | دیات تموری<br>در پی <b>ت جل د نقل د موخت</b><br>TVICE  |
|----------------------------------------------------------------------------------------------|--------------------------------------------------------|
| بیانی   ارتباط شما از طریق شبکه اینترنت برقرار شده است. 😑 درباره ما   🧧 اطلاعیه ها   🧧 خبرز  | طلاعات شخصی   اعتبار   پشتر                            |
|                                                                                              | اعتبار :                                               |
| ورود به سامانه آموزش مجاری<br>حهت استفاده از سرویس های آموزش مجاری بر روی لینک زیر کلیک کنید | 19,710<br>ریال<br>راهنما                               |
| ورود                                                                                         | م اطلاعات<br>سخصی                                      |
|                                                                                              | ش. سامانه دبیرخانه<br>ت <sup>رو</sup> ان دفاتر پیشخوان |
| 5                                                                                            | مورش مجازی 🔤                                           |
|                                                                                              | مکاتبات اداری                                          |

| خانه پیشنهادات | Grishkhan                                                                       |
|----------------|---------------------------------------------------------------------------------|
|                | دفتر پیشخوان به شماره: 18501850<br>کلمه عبور دفتر در سامانه<br>پیشخوان:<br>بررد |
|                | 6                                                                               |

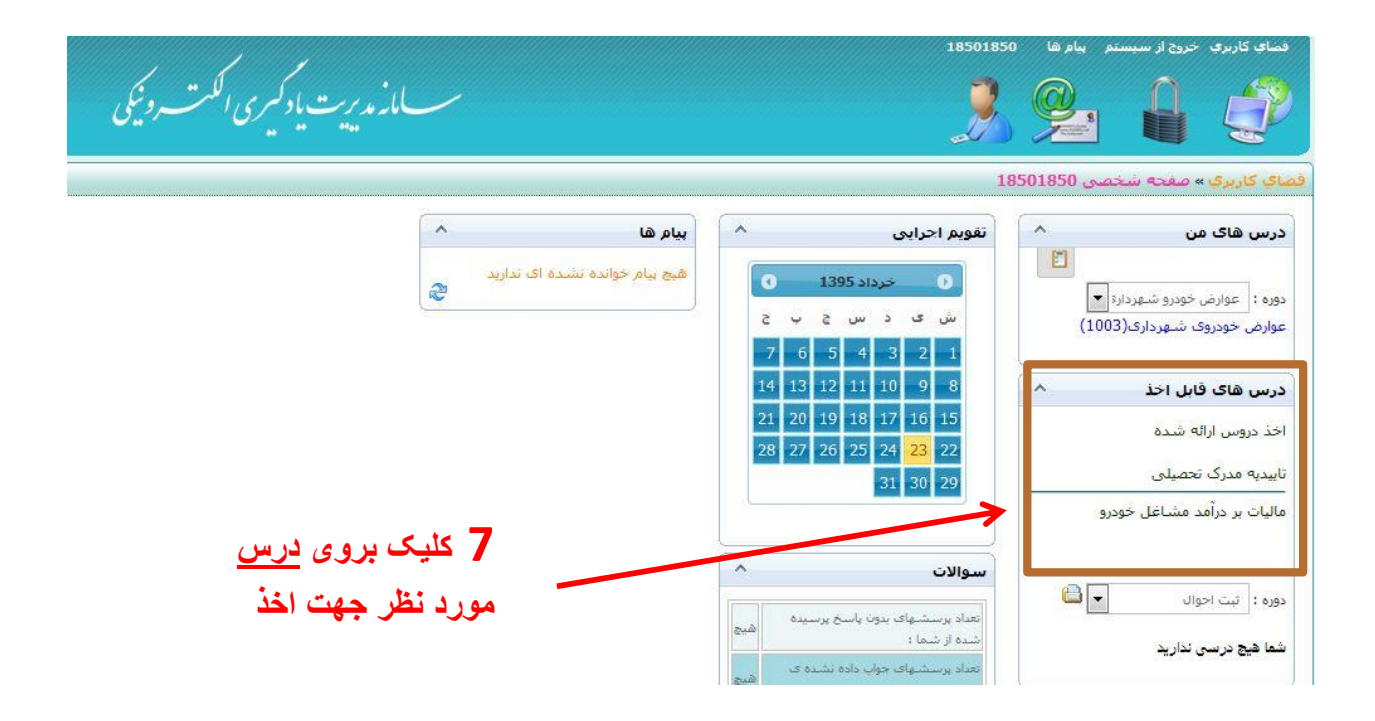

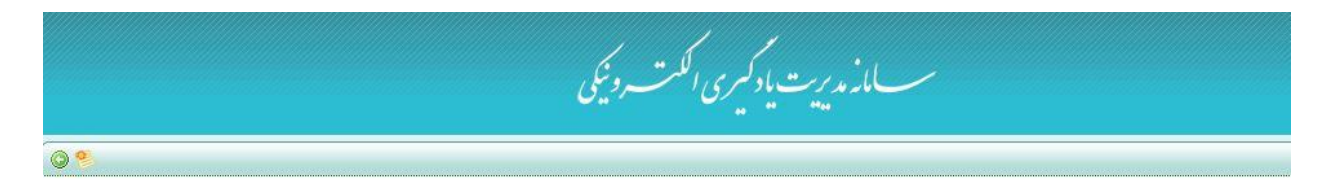

| عمليات  | حزئيات | وضعيت | فابل اخذ از ناریخ | تعداد افراد | طرفيت |   | کد درس تعداد واحد |
|---------|--------|-------|-------------------|-------------|-------|---|-------------------|
| اخذ درس | جزئيات |       | () <del></del>    | 0           |       | 1 | 1004              |
| K       |        |       |                   |             |       |   |                   |
|         |        |       |                   |             |       |   |                   |
|         |        | 8     |                   |             |       |   |                   |

|   |              | لاربرې » اخذ دروس ارائه شده |
|---|--------------|-----------------------------|
|   |              | درس انتخاب شده              |
| _ |              |                             |
|   | هرينه (ريال) | عنوان                       |
|   | ريال         | تاييديه مدرک تحصيلی         |
|   |              | ٥                           |
|   |              | ¥                           |
|   |              | ىبلغ قابل بردايت:           |
|   |              |                             |

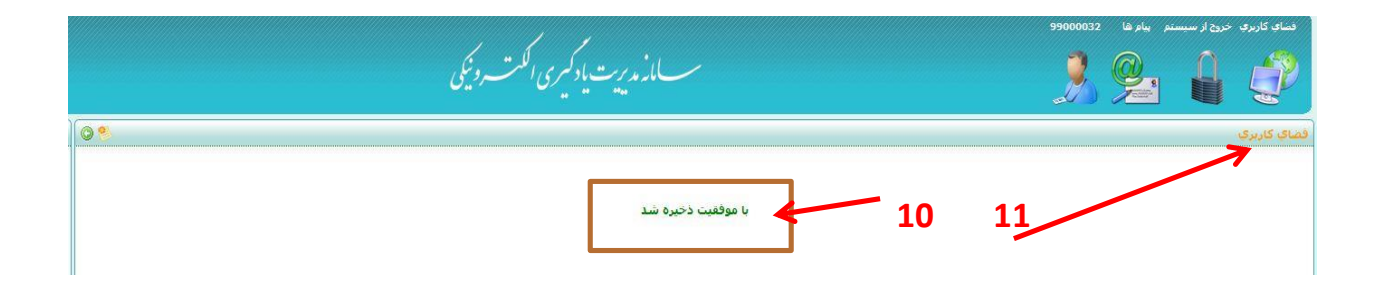

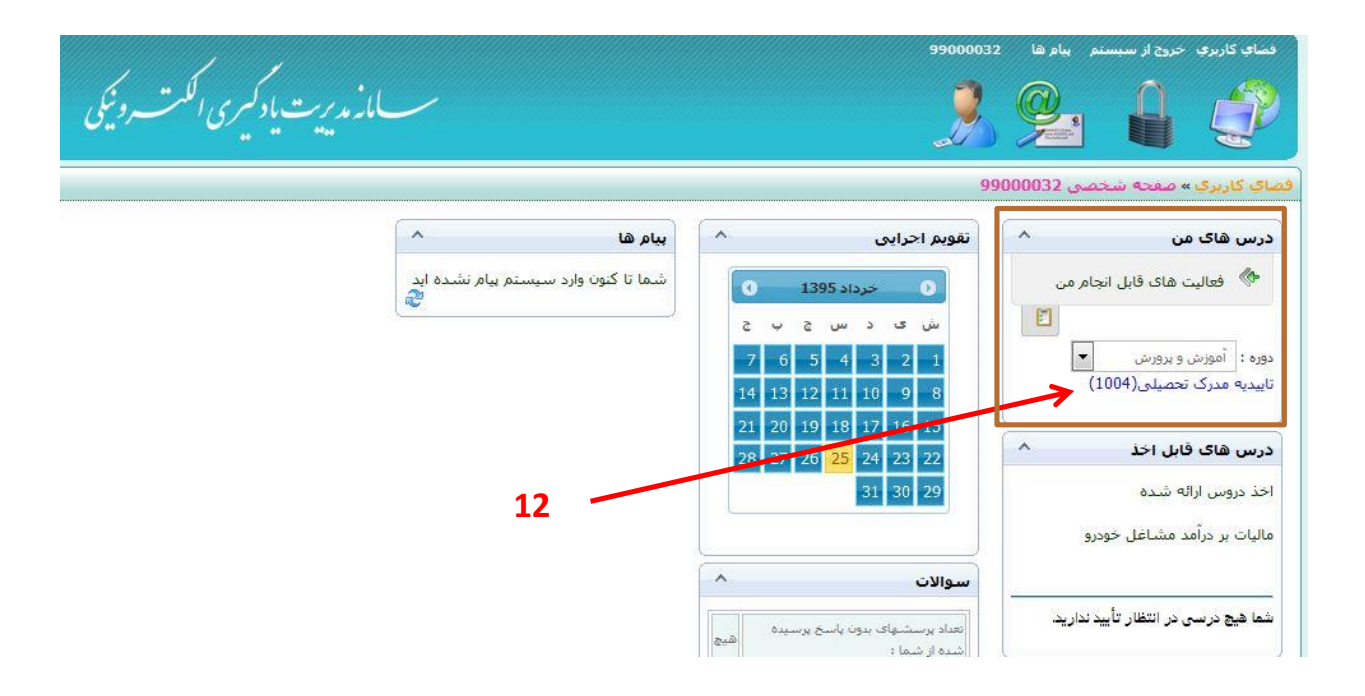

|                    |                        |           |                       | ويرايش                                                        |
|--------------------|------------------------|-----------|-----------------------|---------------------------------------------------------------|
|                    |                        |           |                       | برای مشاهده اطلاعات بیش <mark>تر<b>اینجا</b>کلیک کنید.</mark> |
|                    |                        |           |                       |                                                               |
| (0) delvio civio 🤊 | (0) la cura <b>est</b> | (0)  0170 | (۵) ماروچر دیاور در ا | - اطلاعات<br>ب بیمبیری (1)                                    |
|                    |                        |           |                       |                                                               |
|                    |                        |           | 13                    |                                                               |

| ب ماز مدیرت یادکم ری اکلمت و نیکی | ا الحمالي تاريخ - حياج الا مسيسلم بدار ها 20000000<br>المحمد المحمد المحمد المحمد المحمد المحمد المحمد المحمد المحمد المحمد المحمد المحمد المحمد المحمد المحمد المحمد |
|-----------------------------------|----------------------------------------------------------------------------------------------------|
|                                   | <mark>افعالی کاربرای</mark> » تابیدیه مدرک تحصیلی » <b>بیوست</b><br>                                                                                                  |
|                                   | تاييديه تحصيلی<br>219 تاييديه تحصيلی                                                                                                    |
|                                   | 📄 # عنوات دابل                                                                                                    |
| MB 74 : poor                      | عموان قابل: تاییدیه مدرک تحصیلی<br>ا    نوع: قابل ویلو                                                                                                    |
|                                   |                                                                                                    |
|                                   | سلاند پریت یاد کم ری الکت ویکی<br>۲۸ ۲۸ میر                                                                                                    |

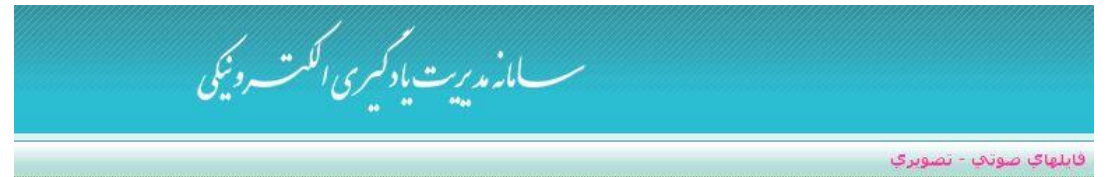

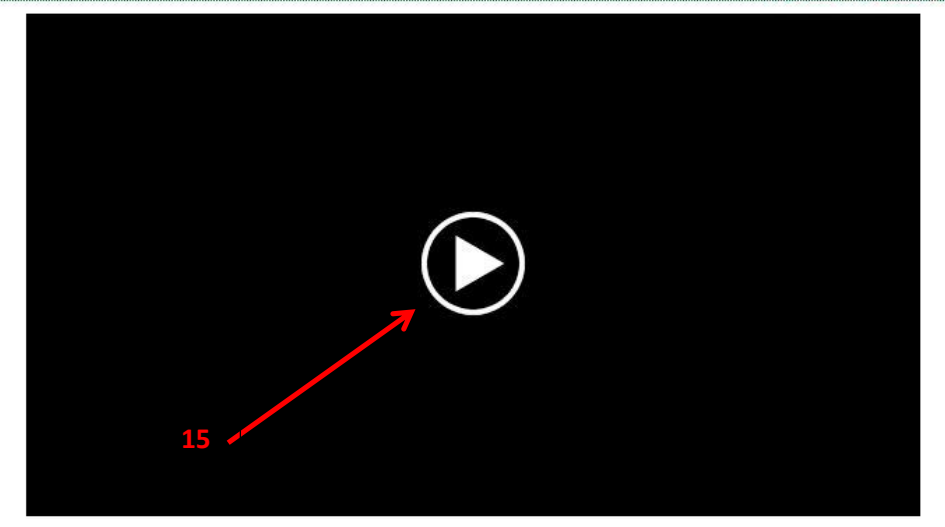

پس از اتمام فیلم آموزشی بر روی فضای کاربری گوشه بالا در سمت راست کلیک کرده و بروی آزمون جهت شرکت در آزمون کلیک نمایید مطابق شکل زیر:

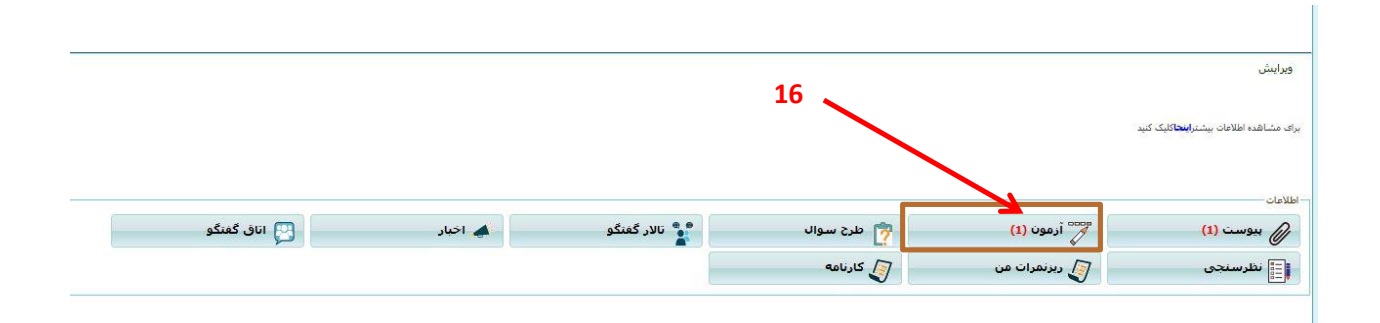

| سلانه مدیریت یاد کمیری الکت رونیکی                                |                                                                                 |
|-------------------------------------------------------------------|---------------------------------------------------------------------------------|
|                                                                   | ې کاربرې » تابیدیه مدرک تحمیلی » ارمون                                          |
|                                                                   | آزمون های عادی 🦯                                                                |
| نوع أرموت <b>وضعيت شما تاريخ پايان</b> ستاد سوالات عمليات         | ] عنوان أزمون                                                                   |
| آمون خودکار تک جوابی هنور شرکت نشده 10 <mark>شرکت در آزمون</mark> | ا تابیدیه مدرک تحصیلی                                                           |
|                                                                   | زمون غیرفعال می باشد 📕 در این آزمون قبول شده اید. 📕 در این آزمون قبول نشده اید. |
|                                                                   |                                                                                 |
| N 17                                                              |                                                                                 |
|                                                                   |                                                                                 |
|                                                                   |                                                                                 |

| سسامانه مدیریت یا دکیری الکمت روئیکی |
|--------------------------------------|
| - تاييديه مدرگ تحصيلى                |

|                                               |                      | تاییدیه مدرک تحصیلی                  |                            |                                  |     |
|-----------------------------------------------|----------------------|--------------------------------------|----------------------------|----------------------------------|-----|
| قف میشود - بس از یکبار جوابگویی، پاسخ ها دیگر | زمون پس از خروج متون | ن سنج مهلت پاسخگویی آ<br>ں نمی باشند | توجه: - زما<br>قابل ویرایش | توضيحات:                         |     |
|                                               |                      | (%8                                  | 17 از 20 (5                | حداقل نمره قبولی:                |     |
|                                               |                      |                                      | 20                         | نمره آزمون:                      |     |
|                                               |                      |                                      | ندارد                      | نمره منفی:                       |     |
|                                               |                      |                                      | نامشخص                     | ىخ نمايش پا <mark>سخنامە:</mark> | تار |
|                                               |                      |                                      | کاربر مجاز                 | امکان ورود:                      |     |
|                                               |                      |                                      | 00:08:00                   | مدت زمان آزمون:                  |     |
|                                               |                      |                                      | 00:00:00                   | ت زمان سبری شدہ:                 | مد  |
|                                               |                      |                                      | 00:08:00                   | مدت زمان باقیماندہ:              |     |
|                                               |                      | د هستید                              | مجاز به ورو                | وضعیت ورود:                      |     |
|                                               |                      |                                      | وجود دا <mark>ر</mark> د   | کان ویرایش جواب ها:              | ام  |
|                                               |                      | ها یکبار میتواند ویرایش شود          | هرسوال تن                  | اخطار:                           |     |
|                                               | 10                   | ای یک جوابی <mark>:</mark>           | چند گزینه                  | نوع سوالات:                      |     |
| 🗖 18- شروع آزمون                              |                      | ادامه                                |                            |                                  |     |
| وشروع زمان آزمون                              |                      |                                      |                            |                                  |     |

ىوجە: قبل ازشروع آزمون فيلم آموزشى در پيوست ديده شود و به نكات مهم توجه نماييد. پس از اتمام پاسخ دهی به سوالات ،<mark>جهت ثبت نهایی آزمون و</mark> درج نمره در سیستم بر بروی دکمه <mark>یایان آزمون ک</mark>لیک نمایید.

پایات أزمون تعداد سوالهای بدون پاسخ : 0

| 4 | 3<br>27 | 2<br>22 | 1<br>☆ |
|---|---------|---------|--------|
|   |         |         | 5      |
|   |         |         | 다<br>다 |
|   |         |         |        |
|   |         |         |        |
|   |         |         |        |
|   |         |         |        |

و در نهایت با پیغام " آزمون شما با موفقیت ثبت شد" مواجه میشوید.

| رن شما با موفقیت ثبت شد | أزمو |
|-------------------------|------|
| ОК                      |      |
|                         |      |

توجه:

## نكته مهم:

در صورت مردود شدن در آزمون ، در فضای کاربری همان درس بالا گوشه سمت راست دکمه <mark>نارنجی</mark> رنگ مبنی بر <mark>اخذ مجدد</mark> ظاهر می شود که با کلیک بر روی آن پس از کلیک بر روی دکمه Ok و تایید توسط کاربر ،امکان اخذ مجدد درس برای کاربر در همان زمان داده می شود مطابق تصویر زیر:

| ری الکت دونیکی | س مانه مدیریت یا د کمبر<br>س | 3 💁                                                            |                                                                                               |
|----------------|------------------------------|----------------------------------------------------------------|-----------------------------------------------------------------------------------------------|
| 0 0 %          | التحمن استات                 | :ارک-کانون- فقط دفاتر معرفی شده از سوک                         | فضا <mark>ې کاربرې »</mark> مکاتبات اد                                                        |
| (0) بيام ها    |                              | ط دفاتر معرفی شده از سوک انجمن استان<br>بردوره : مکاتبات اداری | مکاتبات اداری-کانون- فقد<br>اخذ مجدد<br>عنوان دبارتمان : کانون عمو<br>عنوان نقش شما : Student |
|                | حسنجو                        |                                                                | ليست اساتيد درس<br>عنوان                                                                      |
|                |                              |                                                                |                                                                                               |

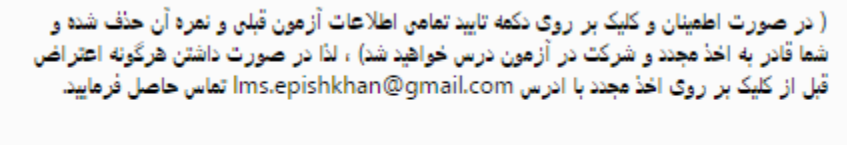

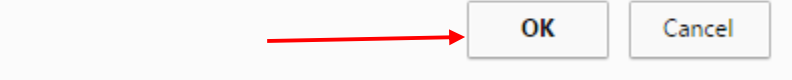

## و در ادامه در قسمت اخذ دروس ارائه شده درس را جهت اخذ خواهید دید، همانند تصویر زیر:

| عمليات           | جزئيات | فابل اخذ از تاريخ وضعيت | تمداد افراد | ظرفيت | هزينه (ريال) | تمداد واحد | کد<br>درس | عنوان درس                                                      | رديف |
|------------------|--------|-------------------------|-------------|-------|--------------|------------|-----------|----------------------------------------------------------------|------|
| انتخاب           | جزئيات |                         | 372         |       | 100,000      | 1          | 1004      | تاپیدیه مدرک تحصیلی                                            | 1    |
| انتخاب           | جزئيات | 1395/05/24              | 133         |       | 30,000       | 1          | edari     | مکاتبات اداری-کانون- فقط دفاتر معرفی شده از<br>سوی انجمن استان | 2    |
| انتخاب           | جزئيات |                         | 171         |       | 100,000      | 1          | 1002      | مالیات بر درآمد مشاغل خودرو                                    | 3    |
| درس قبلا اخذ شده | جزئيات | 1395/06/01              | 3           |       |              | 1          | 1014      | بانگداری - پایانه فروش ویژه ثبت اخوال                          | 4    |

## کاربر گرامی، بعد از انتخاب درس ها مورد نظر جهت ثبت انتخاب ها برروی دکمه « ثبت نهایی انتخاب ها» در پایین صفحه کلیک نمایید